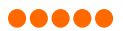

Index

LED

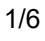

**LED** 

#### Karta produktu

8040

ED

U UG

Powered by tuya

JIL BL ENERGY MOI

41

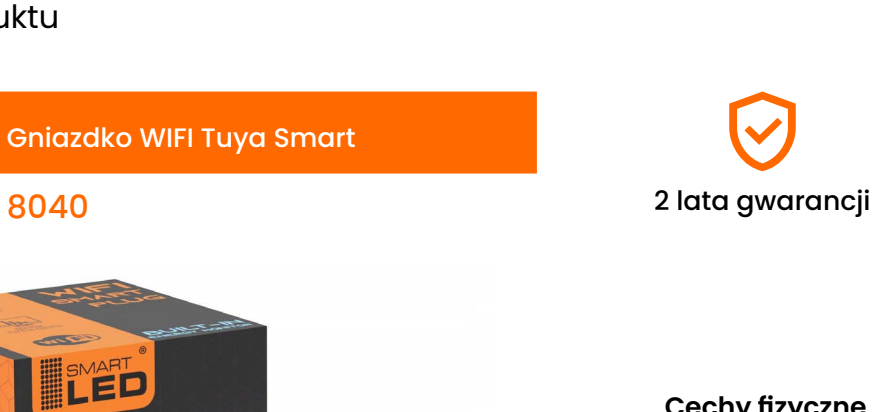

| Cechy hzyczne |             |
|---------------|-------------|
| Kolor         | biały       |
| Przeznaczenie | do wewnątrz |
| Montaż        | do gniazdka |
| Materiał:     | PC+AI       |
|               |             |

#### Dane techniczne

ເບບູດໍ່

0002586

| 1x230V                      |
|-----------------------------|
| WiFi                        |
| 2,4 GHz                     |
| 3680W                       |
| 16A                         |
| Przez WiFi + Manu-<br>Ianie |
| -10°C do +50°G              |
|                             |

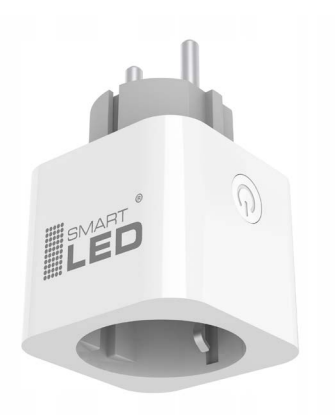

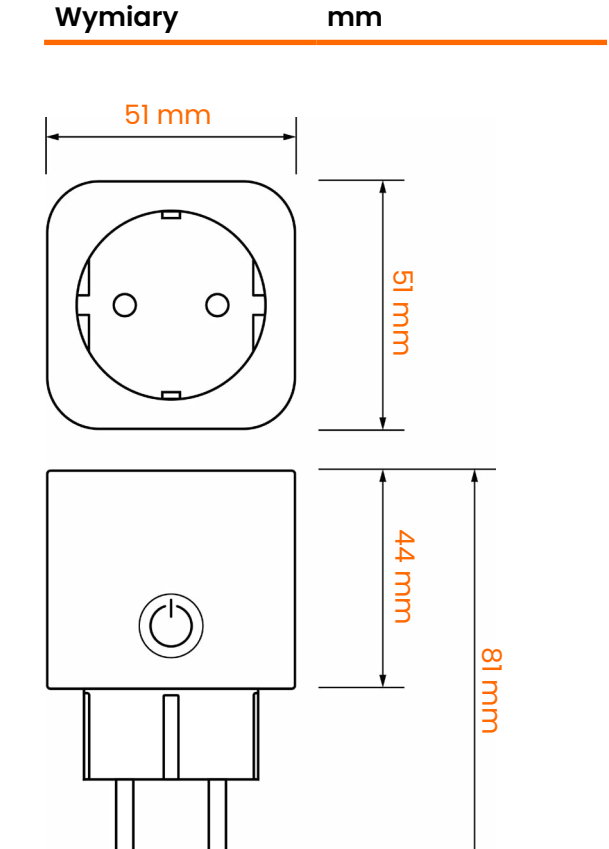

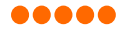

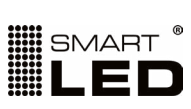

2/6

#### Karta produktu

| Nazwa | Gniazdko WIFI Tuya Smart |
|-------|--------------------------|
| Index | 8040                     |

Instalacja i parowanie z aplikacją TUYA

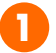

**Pobierz aplikację TUYA Smart** z **Google Play** (dla systemu Android) lub z **App Store** (dla systemu iOS).

Kliknij w link lub zeskanuj kod poniżej.

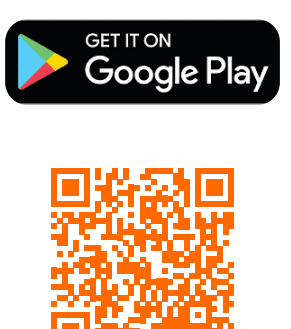

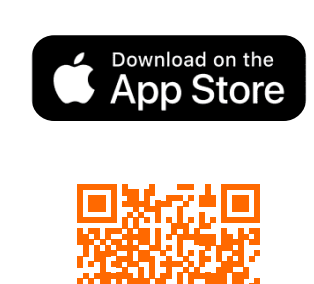

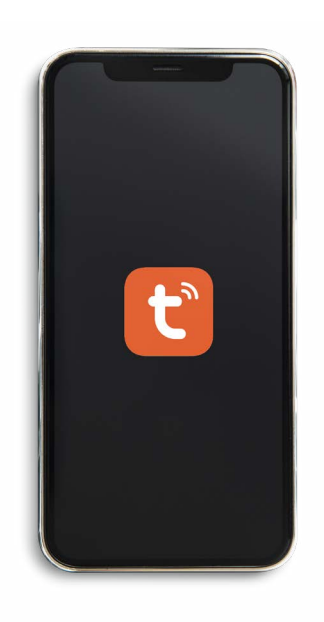

2

**Zarejestruj konto**, wybierz kraj: Polska i uwierzytelnij konto kodem otrzymanym na skrzynkę pocztową.

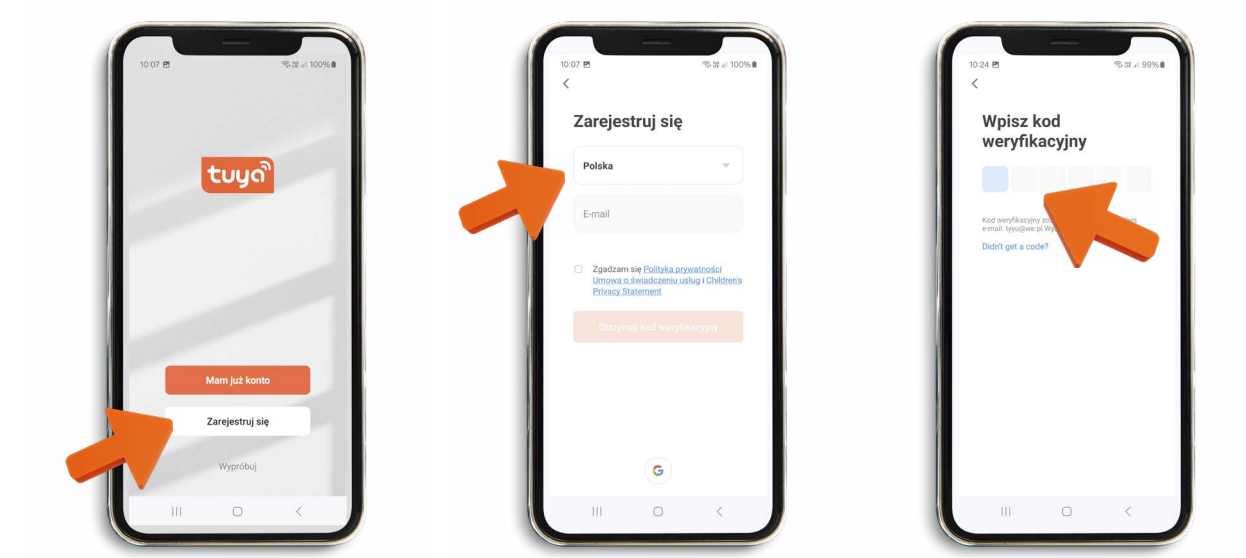

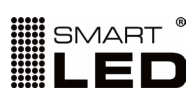

| Nazwa | Gniazdko WIFI Tuya Smart |
|-------|--------------------------|
| Index | 8040                     |

3

Uruchom aplikację, podłącz urządzenie do zasilania w pomieszczeniu z **dostępnym WiFi** (o częstotliwości 2.4GHz):

- jeśli mruga na zielono jest **gotowe do sparowania** z aplikacją, przejdź wówczas do punktu <a>[4]</a>.

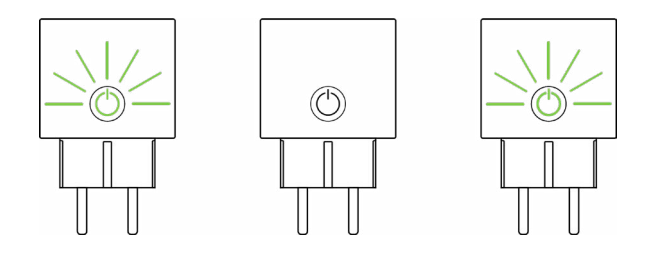

- jeśli świeci jednostajnym światłem musisz go **zresetować**,- wykonać czynność opisaną poniżej:

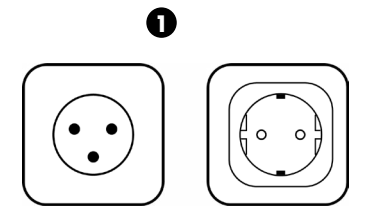

Odłącz urządzenie od zasilania i włącz ponownie.

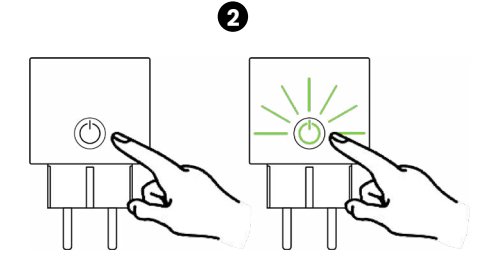

Następnie przytrztmaj przycisk przez 3/4 sekundy.

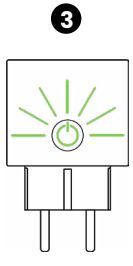

Gotowość do sparowania urządzenie zasygnalizuje mrugając na zielono. Przejdź wówczas do punktu 4.

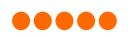

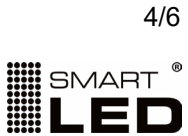

| Nazwa | Gniazdko WIFI Tuya Smart |
|-------|--------------------------|
| Index | 8040                     |

4

Kiedy gniazdko mruga na zielono, naciśnij ikonę "plus" w górnym prawym rogu interfejsu.

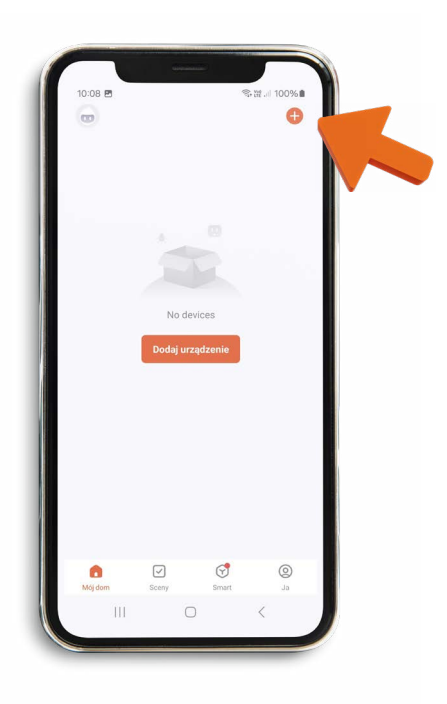

Aplikacja wyświetli wykryte gniazdko, kliknij na nie żeby dokonać połączenia. Podaj hasło do Swojej sieci WiFi żeby gniazdko mogło się z nią się połączyć. Kliknij dalej.

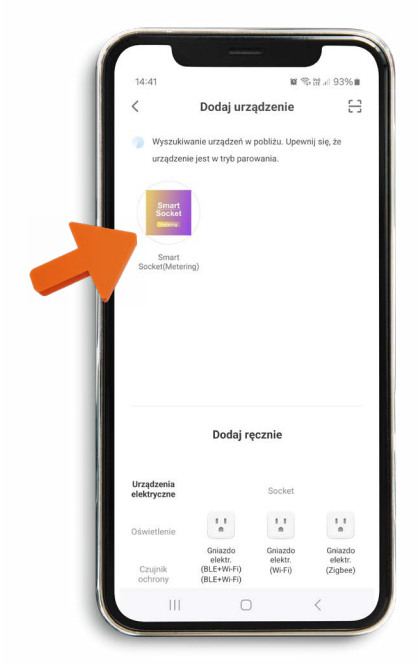

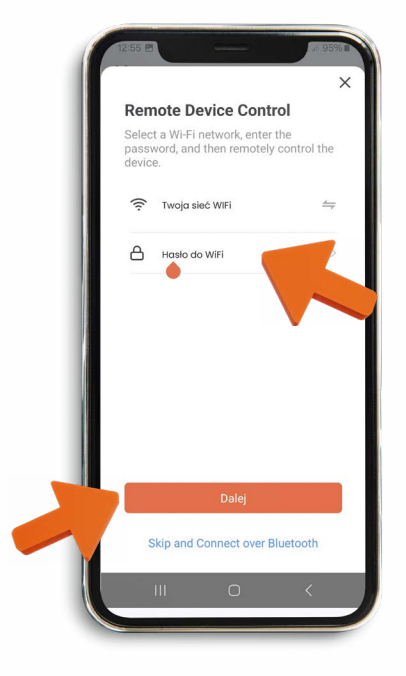

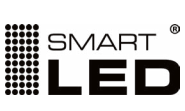

| Nazwa | Gniazdko WIFI Tuya Smart |
|-------|--------------------------|
| Index | 8040                     |

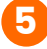

Po sparowaniu gniazdka możesz nadać mu swoją nazwę, klikając w ikonę długopisu w prawym górnym rogu.

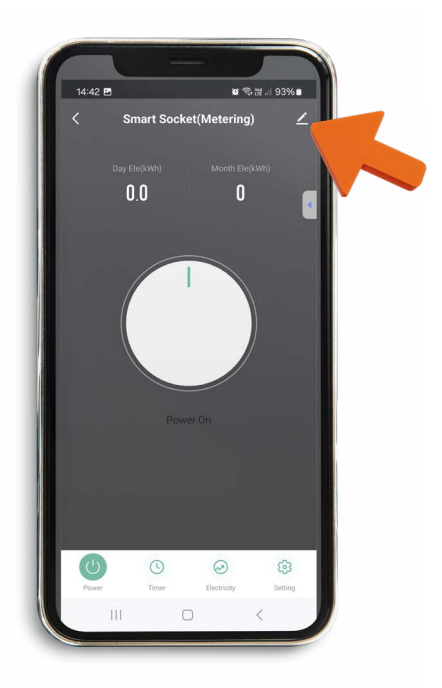

Możesz już korzystać z wielu funkcjonalności aplikacja TUYA, min:

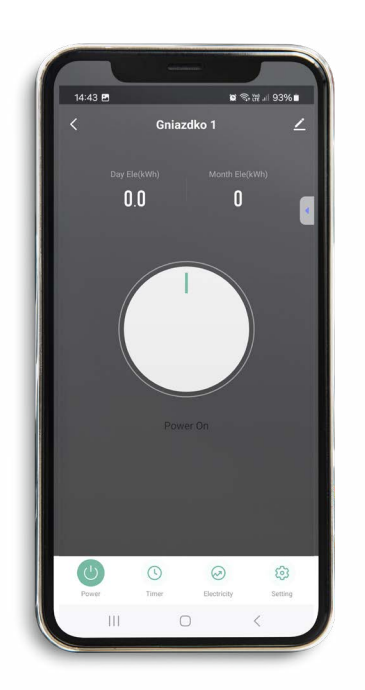

Włączanie i wyłączanie

## Monitorowanie i statystyki zużycia energii.

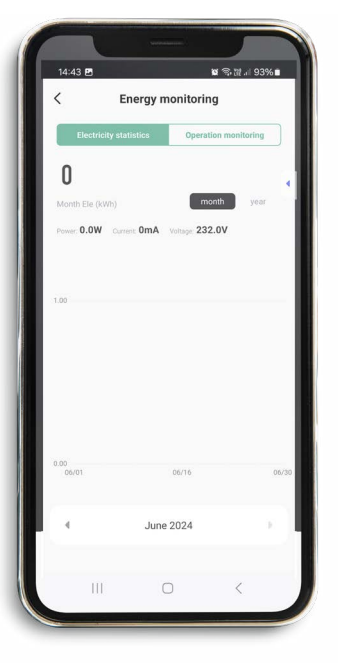

# Definiowanie harmonogramu pracy

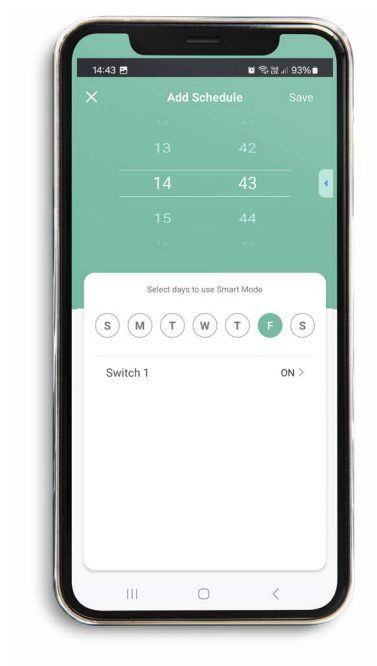

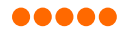

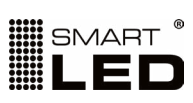

| Nazwa | Gniazdko WIFI Tuya Smart |
|-------|--------------------------|
| Index | 8040                     |

| Wymiary opakowania | mm |
|--------------------|----|
| Długość            | 54 |
| Szerokość          | 54 |
| Wysokość           | 86 |

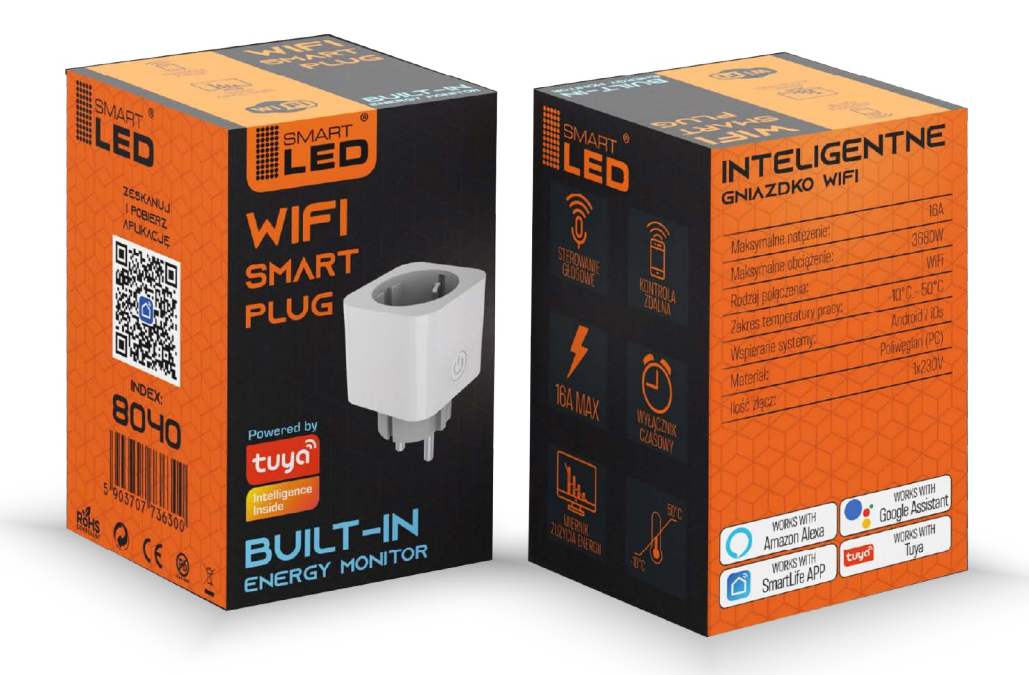

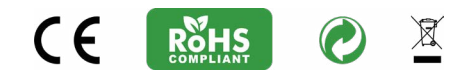